## **Contribuzione Studentesca 2014**

Con riferimento alla rilevazione "CONTRIBUZIONE STUDENTESCA anno 2013, con data di scadenza 7 marzo 2014, i modelli di nostra pertinenza corrispondono alle seguenti 4 tabelle, relative l'A.A. 2012/2013, raggruppate in Statistiche MIUR>2014>Contribuzione Studentesca:

- tabella B: distribuzione studenti per importo nell'A.A. 2012/2013;
- tabella C: studenti esonerati totalmente per tipologia di esonero nell'A.A. 2012/2013;
- tabella D: studenti esonerati parzialmente per tipologia di esonero nell'A.A. 2012/2013;
- tabella G: studenti iscritti nell'A.A. 2012/2013.

La versione di rilascio dei 4 report statistici è la 12.02.02 di ESSE3, con la possibilità di un anticipo tramite apposita "patch" in distribuzione dal 18/02/2014.

Si rammenta che, una volta rese disponibili le statistiche sopra indicate su ESSE3, l'Ateneo dovrà preventivamente al lancio dei report elaborare i dati invocando la funzionalità ELABORAZIONI STATISTICHE MIUR, avendo cura di aver settato il parametro di configurazione STAT\_MIUR\_AA\_CONTRIBUZIONE, del modulo REPORT, con valore numerico pari a 2012 (l'anno accademico della rilevazione): quest'ultima operazione è già possibile in qualunque versione di ESSE3.

RIEPILOGO OPERATIVO E' necessario effettuare le seguenti operazioni :

- 1. Verifica configurazione delle causali di riduzione
- 2. Impostare il parametro di configurazione SALVA\_DETT\_CALC\_STAT\_MIUR ad 1
- Maschera *Ricalcolo Tasse:* lanciare l'elaborazione con 'Anno di Iscrizione' = 2012; è possibile lanciare il solo ricalcolo delle causali, alzando l'opportuno flag sulla maschera (Aggiorna causali MIUR senza ricalcolo tasse).
  - Nota: il ricalcolo è necessario solo se intervengono modifiche nella configurazione delle causali di riduzione e/o se il parametro di

## configurazione SALVA\_DETT\_CALC\_STAT\_MIUR (di cui al punto 2) era uguale a 0.

- Maschera *Ricalcolo Regolarità Tasse Scadenze MIUR*, lanciare l'elaborazione con 'Anno di Ricalcolo' = 2012, 'Scadenza' = 5 (31/12/2013);
- 5. In *Elaborazioni Statistiche MIUR* lanciare i due processi relativi a ISCRITTI REGOLARI TASSE AA e CONTRIBUZIONE STUDENTESCA AA cliccando su ESEGUI MONITORAGGIO\*, avendo cura che l'A.A. indicato sia 2012.

a) Nella sezione ISCRITTI REGOLARI TASSE A.A. 2012 cliccare su ESEGUI MONITORAGGIO

## b) Nella sezione CONTRIBUZIONE STUDENTESCA A.A. 2012 cliccare su ESEGUI MONITORAGGIO

\* l'utente che effettua questa operazione deve appartenere al gruppo Administrator.

Nota: Se appare 2011 occorre modificare il parametro di configurazione STAT\_MIUR\_AA\_CONTRIBUZIONE e attendere 15 minuti affinchè venga

riletto dal sistema.

6. Estrarre i 4 report

## Nota tabella G:

• Novità RILEVAZIONE 2013 di cui studenti iscritti a tempo parziale: riportare il numero di studenti, già inseriti nella tabella B o nella tabella C, che all'atto dell'iscrizione hanno optato per un carico didattico (numero CFU) per l'a.a. inferiore a quello teorico annuale del corso di studi.

Original post date: 18/02/2014